1. univcoop マイポータル サインアップ

### ① univcoop マイポータルヘアクセス

URL: <u>https://krm-system.powerappsportals.com/</u>

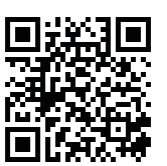

| <mark>骨いい</mark> univcoopマイボータル                                                                                                    |                             |
|----------------------------------------------------------------------------------------------------|-----------------------------|
| ーー ご案内 ーー-<br>このページは構造 東北 「環東・甲属基・東海・関西・北海・九州各地区の大学生協に加入、もしくは大学生協のある大学の受験を検討されている留様への<br>ーロー5回地区の大学に保持のある方は http://wign.jp/ にアクセスをお願いいたします<br>ーー                                                                                                    | り情報を提供しています。                |
| こちらのサイトでは受験から入学、そして大学生活を通ごすあなたと大学生協を結ぶ情報を提供しています。ご利用には登録が必要となります<br>初歩で古後いになるかだは、以下の手順で登録を基礎いいたします。<br>すべた登録がデンビいなうれ、画面もよのサインイタンワックして登録アドレスでの認証をお願いいたします。                                                                                                    | •                           |
| 利用登録に当たってのご準備をお願いいたします。                                                                                                    |                             |
| ●登録に当たっては以下の情報が必要となります。<br>●登録リールアドレス<br>単証期門(CT+F)<br>・ 値証期にCT+F)<br>・ 個人形症用電話書寺(スマートフォンへのSMS、Eしくは音声によるパスコード(旅学6倍)をお伝えします)                                                                                                    |                             |
| ●・ルアに入口20世紀を行います。並第・ルライム9世紀を行いし3番目には、InternototionInterconifがの必然は許可は定ち発展いいとします。<br>金々が耳取可能量をからないことするのは、急慢だいます。ますをすべきなどなどではなどではないとします。<br>金々が再生産業をまで行ひないと正常に全身がまずしまさん。メールアドレス相互使にプロフィル入力周囲には参します。素本清晰のご人力をお願いいとしま<br>登録事業                                                                                              | ŧす.                         |
| 1. 下のリングから移動したページで「今すぐサインアップ」をクリックしてください。 <ol> <li>メールアドレスを入力してください、メールアドレスを持済みのSNS7カウンドでの登録も可能です。その場合は選択されたSNS7カウンドに登録されているメ<br/>ます。</li> </ol>                                                                                                    | ールアドレスで登録を行い                |
| 【大学生協加入Webシステムで加入申込をされた方へ】                                                                                                    |                             |
| ・大学生協力、Webジスをすなてに加入をはたちたちは、お中央部に入力になど自分なールアドレスで登録をお願いいたします。別のメールアドレスで<br>協力、Webジストなりやし込みいただいたデージンを助出りができなくなります。<br>SNSプカウンドやサインアンされる場合には、SNSプカウンドで使用しているメールアドレス<br>(ときい、レールアドレス)が生活場合には、大学生協力、Webジステムでお中し込みいただいたデーを20回ゴカができなくなります。<br>人生生協力、Methyのシステムやいしたたけ、は、読み男子でプレビを目目のため、1000、900、910、910、910、910、910、910、910、91 | で登録した場合、大学生<br>と同じであることをご確認 |
| 3. 入力されたメールアドレス限に数字を桁の原注コードが送信されます。そのコードを入力してメールアドレス際証を完了してください。<br>4. パスワーを投発に、氏をを入力してください。<br>6. 血気肥正用の電気等を全部します。<br>6. 血気脱に和電気量が多く確認するためにMAS送信しくは音声通路で数字を桁の原注コードをご案内しますので、そのコードを入力して電話量等見証を充<br>7. 電話音号の展記が広げますな。2. コアメイル会社ページにおります。たち名前、ご在所等のご会社をお願いいたします。                                                        | 了してください。                    |
| 準備が整いましたら、以下のリンクから登録をお願いいたします。                                                                                                    |                             |
| univcoonマイポータルにコーザ登録                                                                                                    |                             |

# 1. univcoop マイポータル サインアップ

② 右上の「サインイン」を選択

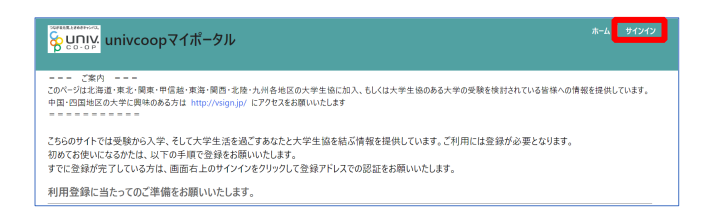

р. З

### 1. univcoop マイポータル サインアップ

### ③「今すぐサインアップ」を選択

| <b>谷 UNIV</b> 大学生協事業連合        |
|-------------------------------|
| 電子メール アドレス でサインインする           |
| 電子メール アドレス                    |
| パスワード                         |
| パスワードを忘れた場合                   |
| サインイン                         |
| アカウントをお持ちでない場合 今すぐサインアップ      |
| 自分のソーシャル アカウントでサインイ<br>ン<br>G |
|                               |
| Twitter                       |

※ソーシャルアカウントでサインインを行わないでください。

1. univcoop マイポータル サインアップ

### ④ メールアドレス欄に「ご自身のメールアドレス」入力

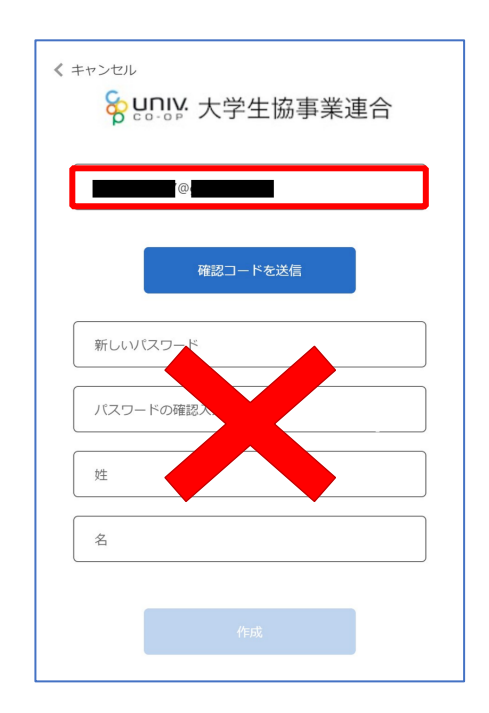

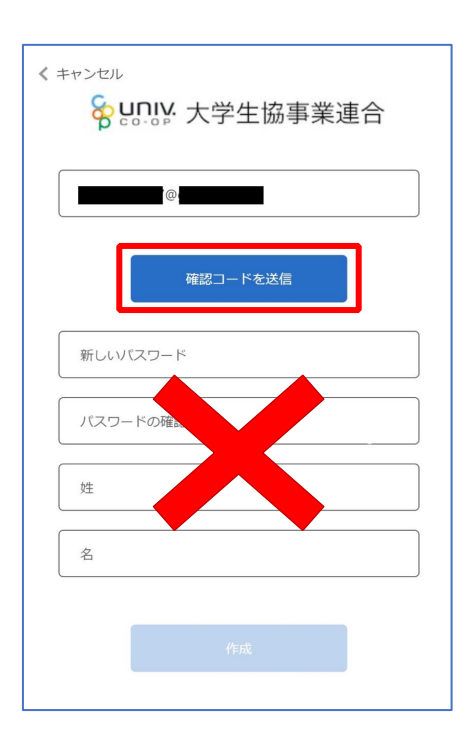

⑥送信されたパスコードを「確認コード」欄に入力

| < キャンセル                                     |
|---------------------------------------------|
| <b>谷 UNIV:</b> 大学生協事業連合                     |
| 確認コードが受信トレイに送信されました。次の入力ボック<br>スにコピーしてください。 |
| @                                           |
| 45792¢                                      |
| コードの確認 新しいコードを送信                            |
| 新しいパスワー                                     |
| バスワードの確認入力                                  |
| 姓                                           |
| 名                                           |
|                                             |
|                                             |

p. 7

1. univcoop マイポータル サインアップ

⑦「コードの確認」を選択

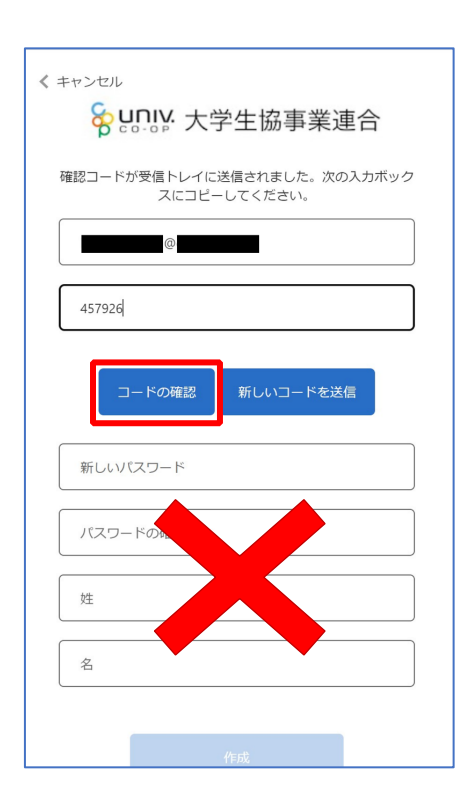

1. univcoop マイポータル サインアップ

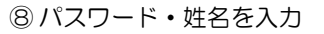

|        | <b>吉光/吉</b> へ |
|--------|---------------|
|        | 事業進合          |
|        | に進んでくたさい。     |
| メールの変更 |               |
|        |               |
|        |               |
|        |               |
|        |               |
| 作历成    |               |

※小文字・大文字・番号・記号を混ぜて、8文字以上にしてください。

1. univcoop マイポータル サインアップ

⑨「作成」を選択

| く キャンセル 谷田 いいい 大学生協事業連合     |
|-----------------------------|
| メール アドレスが確認できました。次に進んでください。 |
| メールの変更                      |
|                             |
| ••••••                      |
|                             |
|                             |
| <i>Vest</i>                 |
| TEPX                        |

| < キャンセル                                                |
|--------------------------------------------------------|
| 😽 פוויאי 大学生協事業連合                                      |
| 認証用に SMS でコードを受け取る、または電話を受けるこ<br>とを希望する番号を以下に入力してください。 |
| 国番号                                                    |
| Japan (+81) ~                                          |
| 電話番号                                                   |
|                                                        |
| コードの送信                                                 |
| 電話する                                                   |
|                                                        |

10 電話番号を入力し「コードの送信」または「電話する」を選択

※国番号は「Japan(+81)」を選択してください

|                           | p. 11                     | p. 12 |
|---------------------------|---------------------------|-------|
|                           |                           |       |
| 1. univcoop マイポータル サインアップ | 1. univcoop マイポータル サインアップ |       |
| ⑪ コードを入力                  | 12「コードの確認」を選択             |       |

| 8 U                    |                | 大学生          | 主協事           | 『業』  | 重合    |
|------------------------|----------------|--------------|---------------|------|-------|
| 認証用に SM:<br>とを希望する     | S でコート<br>番号を以 | 「を受け<br>下に入力 | 取る、また<br>してくだ | さい。  | を受けるこ |
|                        | 8              | +81          |               |      |       |
| <b>確認コードを</b><br>ードを送信 | 以下に入           | カしてく         | ださい。          | または、 | 新しいコ  |
| 210893                 |                |              |               |      |       |
|                        |                |              |               |      |       |

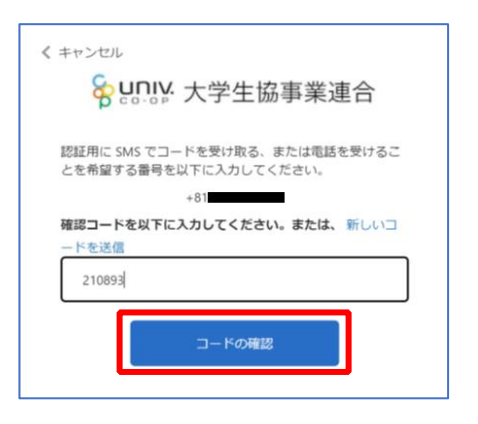

(4)「ユーザー情報」入力後、「ユーザー情報の変更」を選択

⑬ univcoop マイポータルの「プロファイル」画面で「ユーザー情

報」を入力

|                                                         |                     | 現住所:現住所3(アパート・マンション名、部環番号)                 |
|---------------------------------------------------------|---------------------|--------------------------------------------|
|                                                         |                     |                                            |
|                                                         |                     | 現住所:電話番号 (ハイフン無しで入力して下さい)                  |
| ファイル                                                    |                     |                                            |
| -ザー情報                                                   |                     | ato ato                                    |
| 姓*                                                      | 姓 (カナ) *            | 実際で<br>学生・受験土は実営と保護者結局を入力してどれい、保護者のかは入力不同で |
|                                                         |                     | Ϋ.                                         |
|                                                         |                     | <b>彩在生所と同じ</b>                             |
| 5F# ***                                                 |                     | 実際:影響音号 (ハイフン無し,7桁で入力して下さい)                |
|                                                         |                     |                                            |
| 名*<br>                                                  | 名 (カナ) *            | 2.0                                        |
|                                                         |                     | <b>实限:现住所1(都道府现名、市区</b> 末マ)                |
|                                                         |                     |                                            |
| 携帯電話番号(ハイフン無しで入力して下さい 携帯電話をお持ちでない場合は<br>自宅電話番号をご入力下さい)* | 電子メール(変更はできません)     | <b>與服:現位所2(約名、圓地)</b>                      |
| 電話番号を入力します                                              |                     |                                            |
|                                                         |                     | 実際:現住所3(アパート・マンジョン名・部屋番号)                  |
| 広告メール許可 ● 許可 ○ 許可しない                                    | 広告郵便許可 ● 許可 ○ 許可Lない |                                            |
|                                                         |                     | 実家:電話番号 (ハイフン集して入力して下さい)                   |
| 性別                                                      | 生協ユーザ種別。            |                                            |
| ~                                                       | ~                   | 实家: 保護者氏名                                  |
| 生年日日 (waa/mm/dd7空) 例:2021/01/01) *                      | 住屋区分。               |                                            |
|                                                         | 54.79 (64.7)        |                                            |
| YYYY/MM/DD                                              |                     | 口-ザ-结构の定义                                  |
| YYYY/MM/DD                                              |                     |                                            |
| YYYY/MM/DD                                              | 自動車運転免許証の有無*        |                                            |

※次の手順を実施する前にタブを閉じないでください。

| p. 15                                                                          |                                                                                                    | p. 16                                                                                                    |
|--------------------------------------------------------------------------------|----------------------------------------------------------------------------------------------------|----------------------------------------------------------------------------------------------------|
| (2. ファミリー申請)<br>お子様(組合員本人)とのファミリー申請(扶養者・保護者操作)                                 | 【2. ファミリー申請】<br>お子様(組合員本人)とのファミリーE                                                                                                    | 申請(扶養者・保護者操作)                                                                                                    |
| ② メニューから「ファミリー申請」を選択し、「ファミリー申請一覧」                                              | ③「ファミリー申請の新規登録」を選択し                                                                                                    | 、登録画面に遷移                                                                                                    |
| にレコードがないことを確認                                                                  |                                                                                                    |                                                                                                    |
| <ul> <li>「「」」」」」」」」」」」」」」」」」」」」」」」」」」」」」」」」」」」</li></ul>                       | たーム<br>ホーム<br>ファミリー申請一覧<br>あなたが登録したファミリー申請の一覧<br>(申請を修正・取り消す場合は [V]アイコン<br>ファミリー申請の所規登録<br>表示するレコードはありません。<br>あななたに送信されたファミリー申請の一覧<br>文クリックして下さい)<br>ファミリー申請の所規登録<br>通<br>通<br>通<br>通<br>通<br>通<br>通<br>通<br>通<br>通<br>通<br>通<br>通 | the and a contract of the address of the address of the add |
| ■申請状態が「申請中」の場合<br>⇒ファミリー申請に不備がある可能性があります。<br>次のページ(P.19)へ進み、再度ファミリー申請を行ってください。 | Copyrig<br>Coopert                                                                                                    | ホーム ファミリー申請一覧に戻る<br>ht © Business Association of University<br>titives All rights reserved.                                                                                                    |

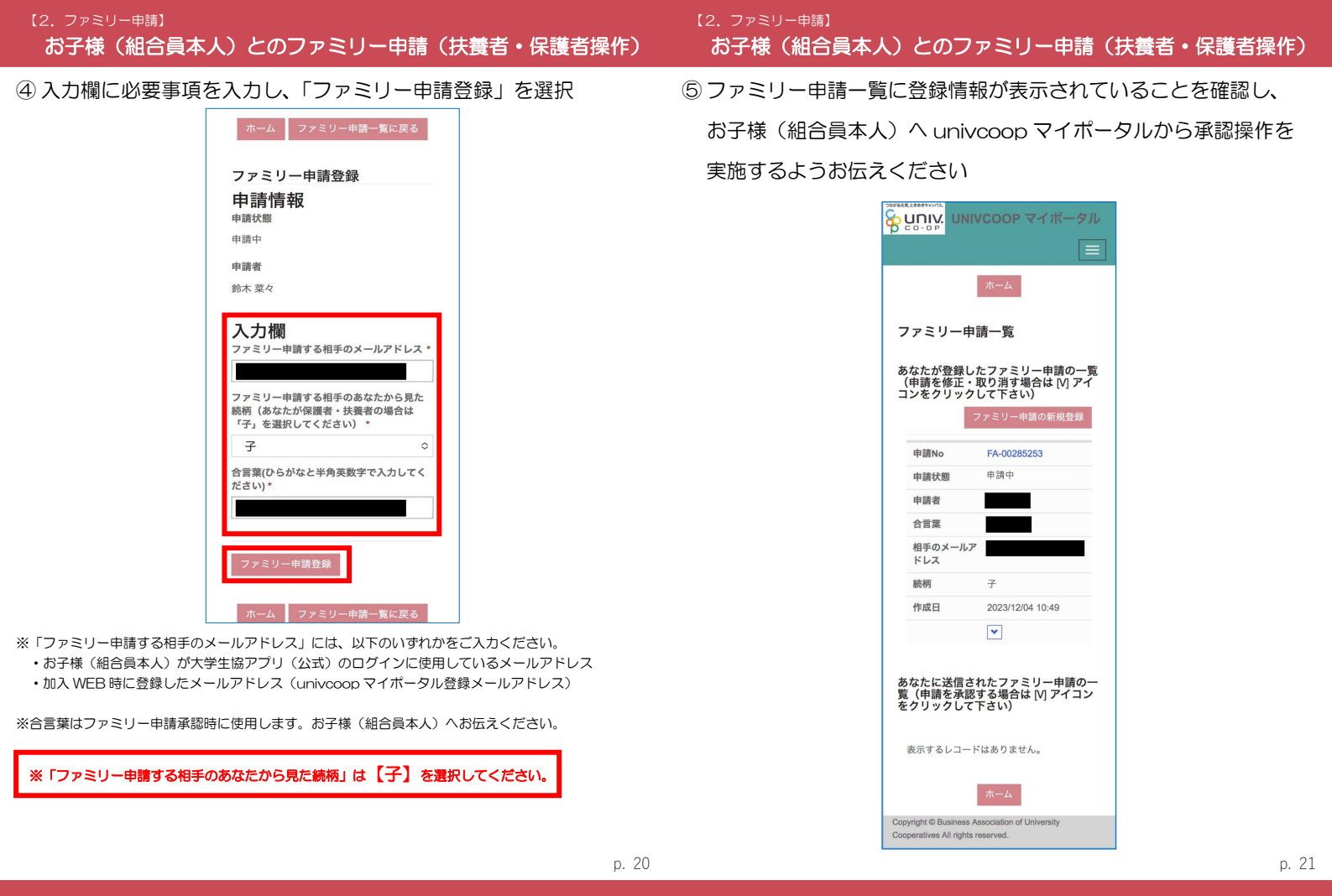

 (2. ファミリー申請)
 お子様(組合員本人)とのファミリー申請(扶養者・保護者操作)
 (⑥ 次ページ以降の【お子様(組合員本人)による承認操作】完了後、 プロファイル画面下部の「電子マネー管理番号/家族組合員番号リ スト」に「家族組合員番号」が表示されているか確認する 表示されればファミリー申請操作は終了

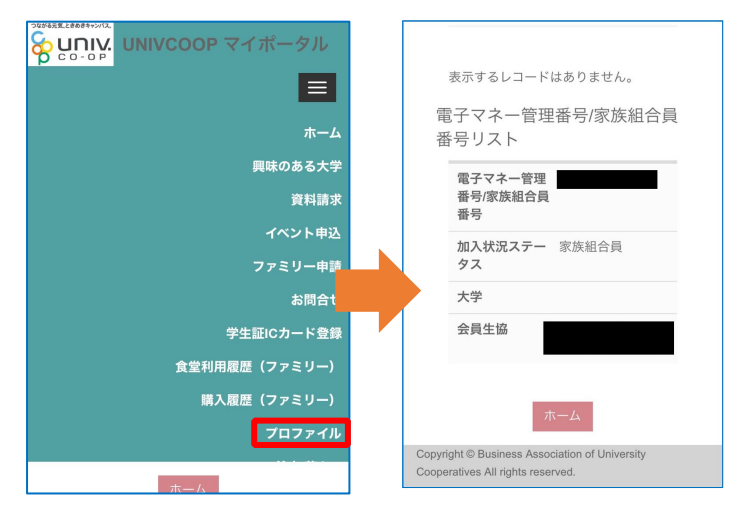

※承認操作を行ったにも関わらず「家族組合員番号」が表示されない場合、 univcoop マイポータルをサインアウトし、再度サインインを行ってご確認ください。 2. ファミリー申請] ファミリー申請承認方法(お子様(組合員本人)操作)

① 大学生協アプリ(公式)で「univcoop マイポータル」を選択

※アプリヘサインインしていない場合は以下の URL または QR コードからアクセス URL: <u>https://krm-system.powerappsportals.com/</u>

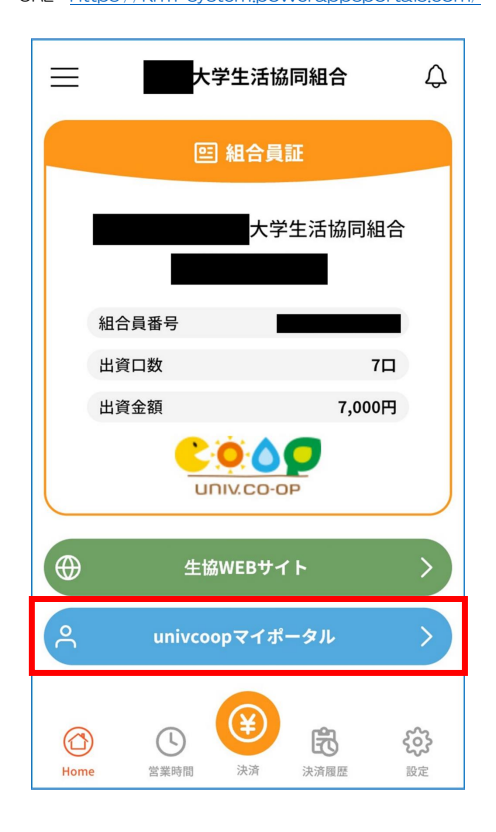

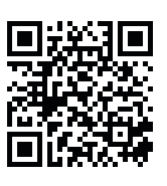

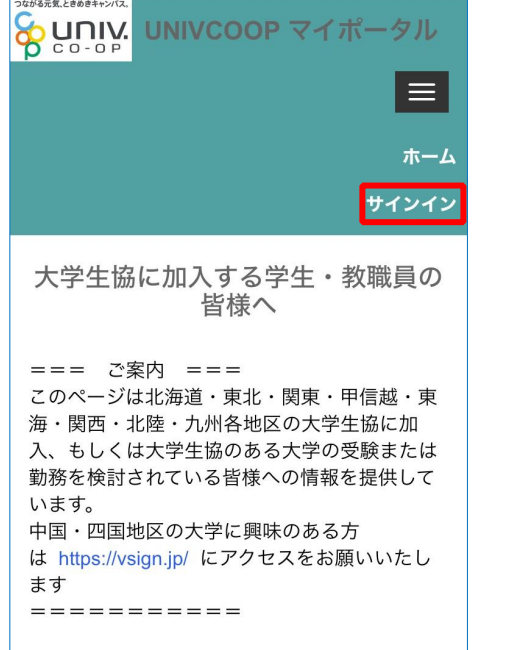

マナトのサノレマは平時から1世 フレマ

| ♀uniy 大学生協事業連合                      |
|-------------------------------------|
| メール アドレス でサインインする                   |
| メール アドレス                            |
| パスワード                               |
| <u>パスワードを忘れた場合</u>                  |
| サインイン                               |
| アカラフトをお持ちでない場合<br><u>今すぐサインアップ</u>  |
| 自分のソート NL アレクントでサイ<br>ンイン<br>Google |

※ソーシャルアカウントでサインインを行わないでください。

|                                           | p. 24                                     | p. 25 |
|-------------------------------------------|-------------------------------------------|-------|
|                                           |                                           |       |
| (2. ファミリー申請)<br>ファミリー申請承認方法(お子様(組合員本人)操作) | [2. ファミリー申請]<br>ファミリー申請承認方法(お子様(組合員本人)操作) |       |
| ④「コードの送信」または「電話をする」を選択                    | ⑤ コードを入力                                  |       |

| < キャ                                                                   | ンセル                  |  |  |  |
|------------------------------------------------------------------------|----------------------|--|--|--|
| မှု                                                                    | <b>UNIV</b> 大学生協事業連合 |  |  |  |
| お客様の番号として次のものが記録されていま<br>す。認証用に SMS でコードをお送りすること<br>も、電話を差し上げることもできます。 |                      |  |  |  |
|                                                                        |                      |  |  |  |
|                                                                        | コードの送信               |  |  |  |
|                                                                        | 電話する                 |  |  |  |
|                                                                        |                      |  |  |  |

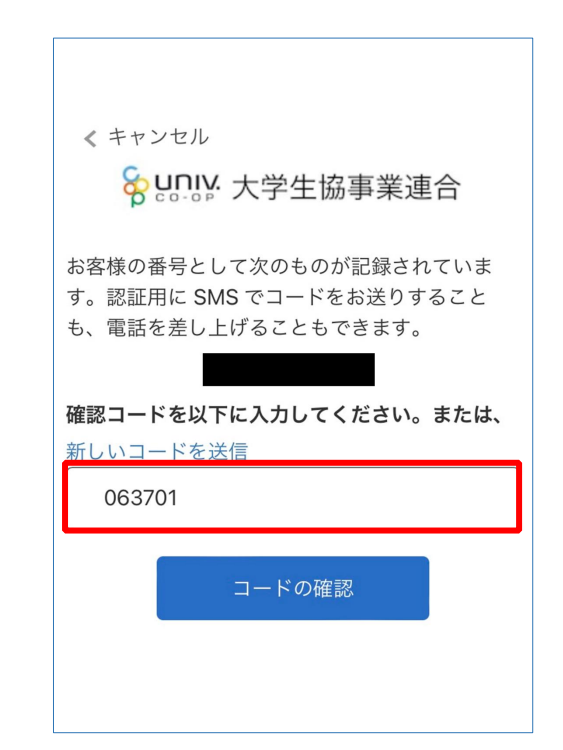

※「電話をする」を選択した方は電話のメッセージに従ってください。

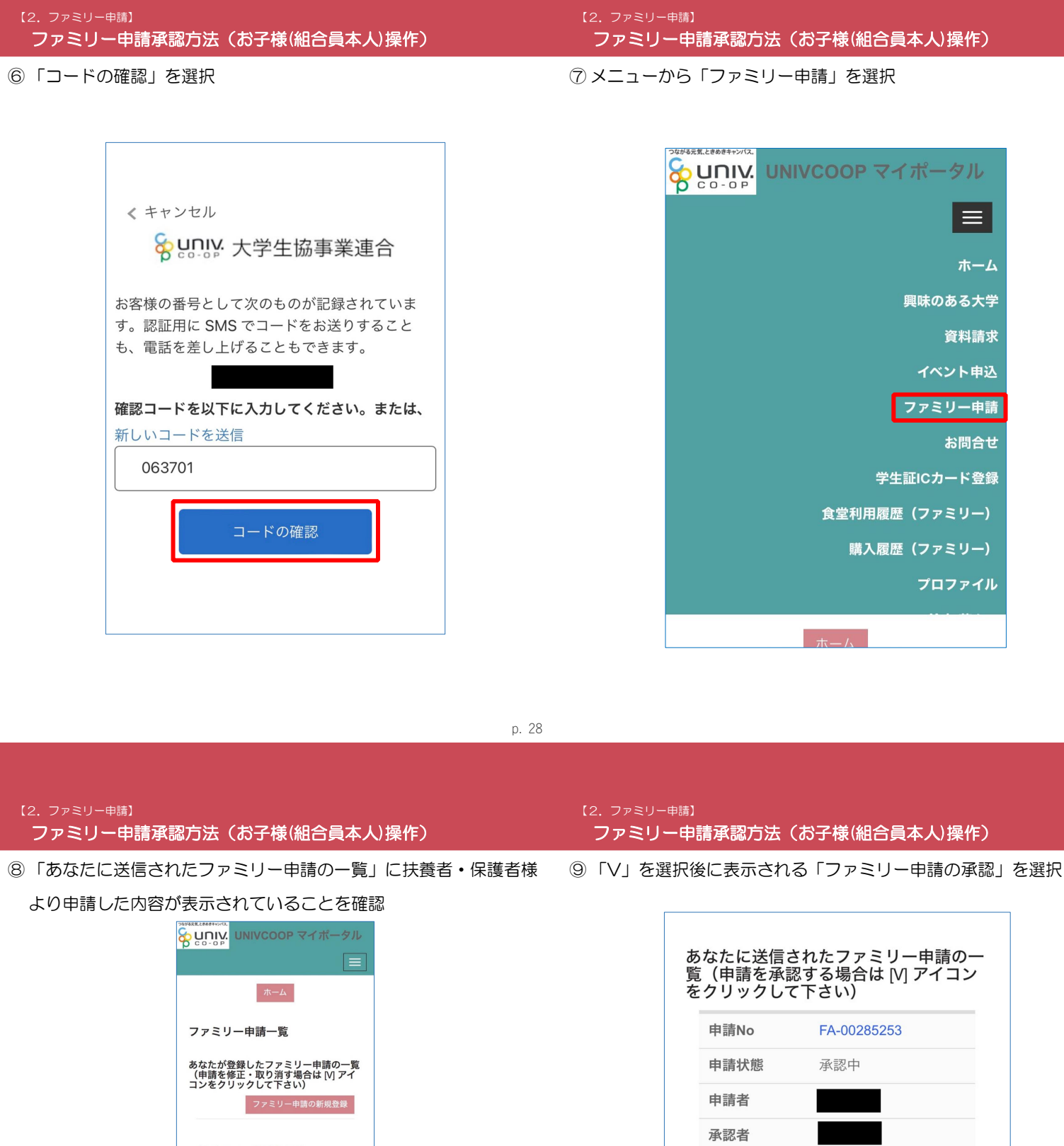

|    | 申請を修正<br>ンをクリック                          | 5/とファミリー申請の一覧<br>・取り消す場合は [M] アイ<br>クして下さい)<br>ファミリー申請の新規登録 |
|----|------------------------------------------|-------------------------------------------------------------|
| あ  | 表示するレコー                                  | - ドはありません。<br>されたファミリー申請の一                                  |
| 見を | (甲請を承認<br>クリックして<br>申請No                 | & 9 る場合は [V] アイコン<br>て下さい)<br>FA-00285253                   |
|    | 申請状態                                     | 承認中                                                         |
|    |                                          |                                                             |
|    | 申請者                                      |                                                             |
|    | 申請者<br>承認者                               |                                                             |
|    | 申請者<br>承認者<br>続柄                         | 子<br>一                                                      |
|    | 申請者<br>承認者<br>続柄<br>自分のメール<br>ドレス        |                                                             |
|    | 申請者<br>承認者<br>続柄<br>自分のメール<br>ドレス<br>作成日 | <i>₹</i><br>7<br>2023/12/04 10:49                           |

|              | 自分のメールア<br>ドレス                                 |                                    |
|--------------|------------------------------------------------|------------------------------------|
|              | 作成日                                            | 2023/12/04 10:49                   |
|              |                                                | ▼<br>ファミリー申請の承認                    |
|              |                                                | ホーム                                |
| Сору<br>Соор | right © Business Ass<br>eratives All rights re | sociation of University<br>served. |
|              |                                                |                                    |

続柄

子

※表示されていない場合は申請時に入力した「相手のメールアドレス」に不備があります。 正しいメールアドレスを扶養者・保護者様へお伝えし、ファミリー申請をやり直してください。

ホーム

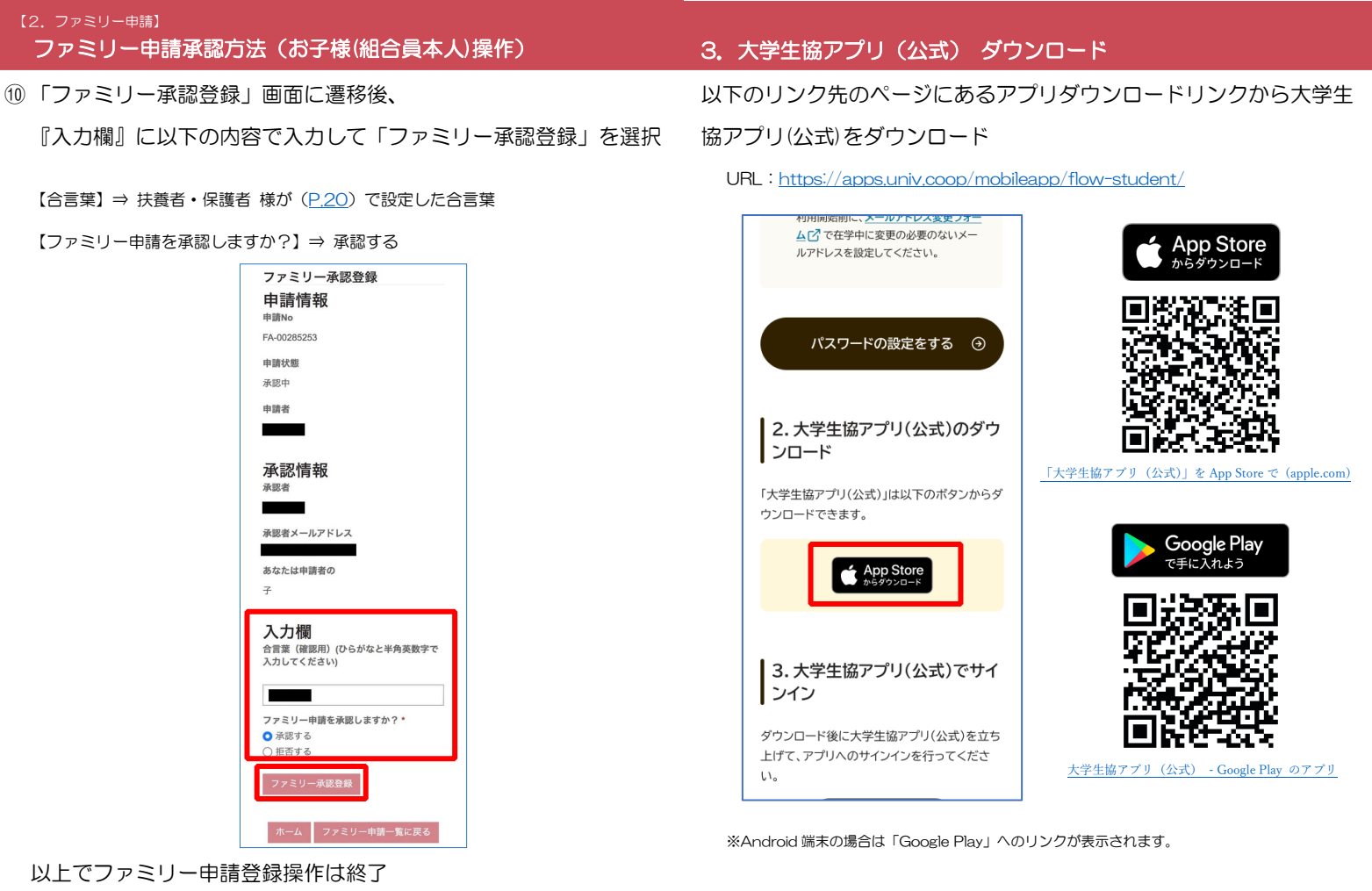

p. 32

# 4. 大学生協アプリ(公式) サインイン

# 4. 大学生

①「サインイン」を選択

# 4. 大学生協アプリ(公式) サインイン

② メールアドレスとパスワードを入力し「サインイン」を選択

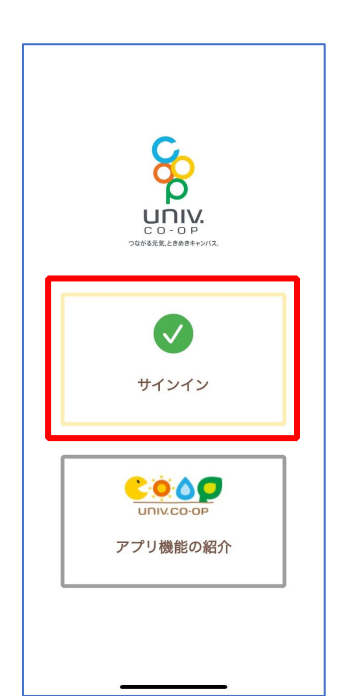

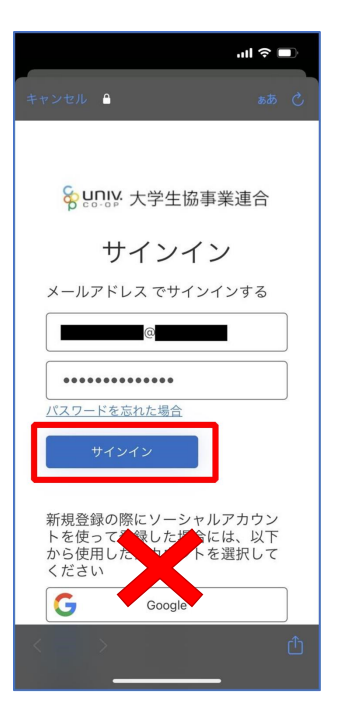

※ソーシャルアカウントではサインインしないでください

③「コードの送信」または「電話をする」を選択

④ SMS に送信された確認コードを入力し「コードの確認」を選択

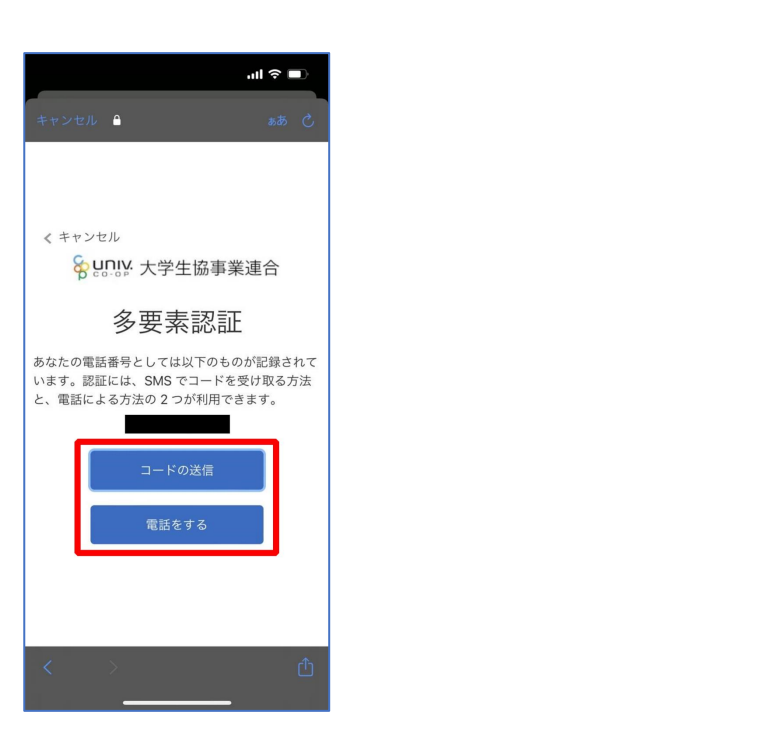

| ini ≎ 💷                                                                       |
|-------------------------------------------------------------------------------|
| キャンセル 🖴 ああ 🖒                                                                  |
|                                                                               |
| / キャンセル                                                                       |
| 8 U.I.Y 大学生協事業連合                                                              |
| 多要素認証                                                                         |
| あなたの電話番号としては以下のものが記録されて<br>います。認証には、SMS でコードを受け取る方法<br>と、電話による方法の 2 つが利用できます。 |
| 以下に確認コードを入力するか、新しいコードの送<br>信                                                  |
|                                                                               |
| コードの確認                                                                        |
|                                                                               |
|                                                                               |
| < > ①                                                                         |
|                                                                               |

※「電話をする」を選択した方は電話のメッセージに従ってください。

| p. 36 p. 3 | 17 |
|------------|----|
|            |    |
|            |    |

### 4. 大学生協アプリ(公式) サインイン

⑤大学生協電子マネーの登録にすすむ場合、以下のポップアップで 「はい」を選択

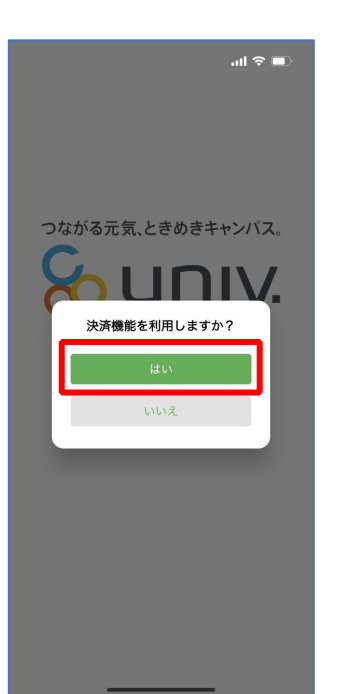

※「いいえ」を選択すると、組合員証機能の画面(P.49)が表示されます。
※決済機能登録は組合員証機能画面からも可能です
※「保護者チャージ」を利用する場合は大学生協電子マネーの登録が必要です。

### 5. 大学生協アプリ(公式) 大学生協電子マネー登録

決済機能登録画面が表示され携帯電話番号またはメールアドレスを
 入力し「確認コードを送信する」を選択

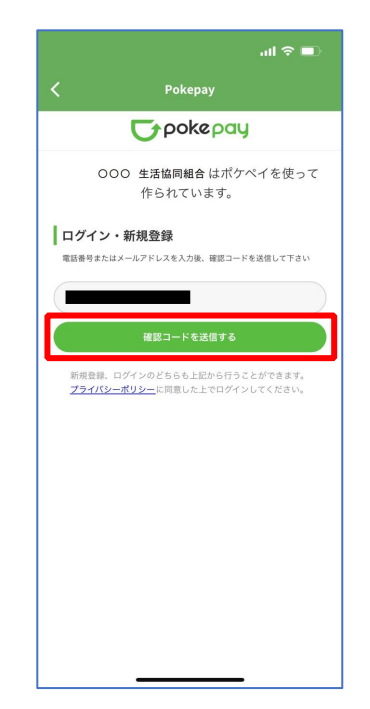

② 送信された確認コードを入力し「ログイン」を選択

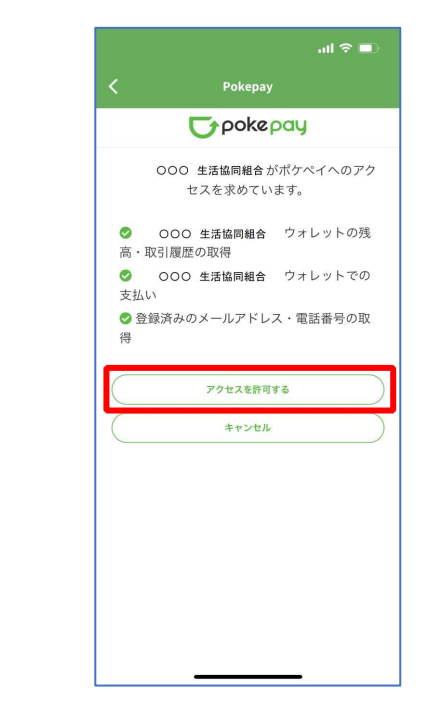

|  |       | _ |  |       |
|--|-------|---|--|-------|
|  |       |   |  |       |
|  |       |   |  |       |
|  |       |   |  |       |
|  |       |   |  |       |
|  | p. 40 |   |  | p. 41 |
|  |       |   |  |       |

### 5. 大学生協アプリ(公式) 大学生協電子マネー登録

④表示される pokepay ログイン情報追加ポップアップで「設定する」を選択

# 5. 大学生協アプリ(公式) 大学生協電子マネー登録

⑤ 表示されたログイン画面で「〇〇〇で認証する」を選択

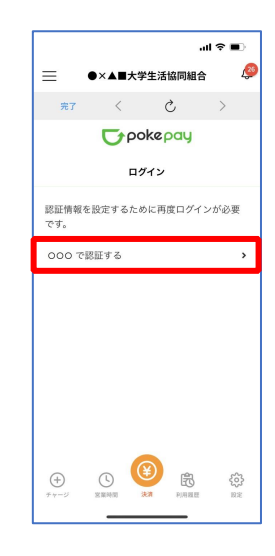

※「000で認証する」の000部分は

- ・携帯電話番号を登録している方:「SMS で認証する」
- ・メールアドレスを登録している方:「メールで認証する」がそれぞれ表示されます。

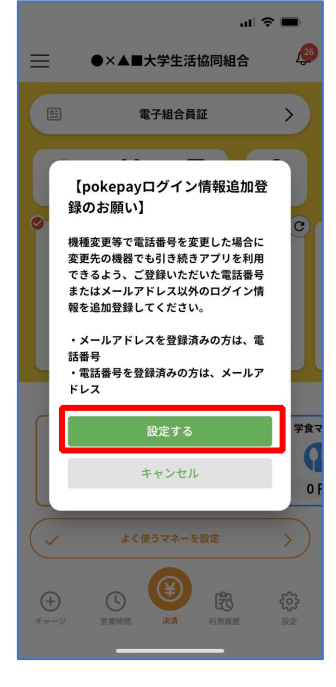

⑦送信された確認コードを入力し「確認コードで認証」を選択

⑥「確認コードを送信」を選択

...I 🕆 🔳 ●×▲■大学生活協同組合 26 =< 完了 Ç > **T**pokepay ログイン 登録されているメールアドレス に確認コードを 送信しました。 戻る (<del>+</del>) ( 8 \$

|           |                                        |         | ul ≎ ∎    |
|-----------|----------------------------------------|---------|-----------|
| $\equiv$  | ●×▲■大等                                 | 学生活協同組  | e 🦉       |
| 完了        | <                                      | Ç       | >         |
|           | σρο                                    | okepay  |           |
|           | <b>D</b> 2                             | ブイン     |           |
| 登録され      | ているメールフ                                | アドレス に確 | 認コードを     |
| 送信しま      | した。                                    |         |           |
|           |                                        |         |           |
|           | 確認コ·                                   | ードで認証   |           |
|           | 1                                      | 更る      |           |
|           |                                        |         |           |
|           |                                        |         |           |
|           |                                        |         |           |
|           |                                        |         |           |
| æ         |                                        | ¥) 🚌    | 500       |
| +<br>++-ジ | 「「「「「」」の「「」」の「「」」の「「」」の「「」」の「「」」の「「」」の | 決済 利用躍星 | い<br>E 設定 |
|           |                                        |         |           |

※確認コードは pokepay に登録済みの携帯電話番号または、メールアドレス宛に送付されます。

| p.                                                           | p. 45                                                        |
|--------------------------------------------------------------|--------------------------------------------------------------|
|                                                              |                                                              |
| 5. 大学生協アプリ(公式) 大学生協電子マネー登録                                   | 5. 大学生協アプリ(公式) 大学生協電子マネー登録                                   |
| ⑧追加・変更したい項目を選択し、画面の案内に従って認証情報を<br>定                          | 設 ⑨ 設定完了後は「完了」または「決済」ボタンを選択                                  |
| .ul ♀ ■)<br>三 ●×▲■大学生活協同組合<br>第7 〈 Ċ 〉<br>でのke pay<br>認証情報設定 | ul マ ■)<br>三 ●×▲■大学生活協同組合<br>第7 く ひ 〉<br>で pokepay<br>認証情報設定 |
| 変更したい項目を選択してください。<br>電話番号 設定する ▶                             | 変更したい項目を選択してください。<br>電話番号 <b>&gt;</b>                        |

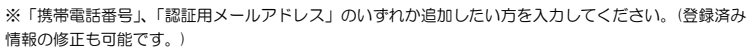

携帯キャレマ変更を伴う機種変更の際は、アキウント引継 ぎに電話番号、四年時パールノーモーの双方の確認が必要 ですので、どちらも事前にご登録ください。

また、認証用メールアドレスにキャリアメールを登録する

と、携帯キャリア変更後に認証メールを受信できず、ログイ ンできない可能性がありますのでご注意ください。

認証用メールアドレス

Pokepayパスワード設定

(+)

\$

>

「pokepay パスワード設定」は使用しません。

※ボタンを選択すると電子マネー機能が表示されます。

( + )

認証用メールアドレス

携帯キャリア変更を伴う機種変更の際は、アカウント引継 ぎに電話番号、認証用メールアドレスの双方の確認が必要 ですので、どちらも事前にご登録ください。

また、認証用メールアドレスにキャリアメールを登録する と、携帯キャリア変更後に認証メールを受信できず、ログイ ンできない可能性がありますのでご注意ください。

ß

\$

**谷** 限定

Pokepayパスワード設定

5. 大学生協アプリ(公式) 大学生協電子マネー登録

## 5. 大学生協アプリ(公式) 大学生協電子マネー登録

①決済機能の表示は「決済」を選択

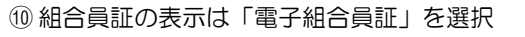

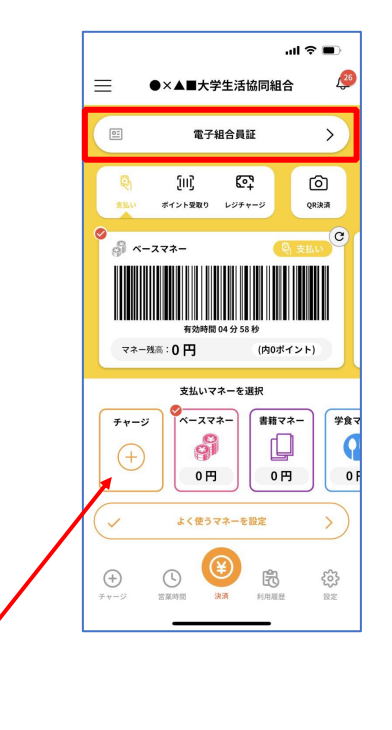

※「+チャージ」からお子様の大学生協電子マネーにチャージができます。

※決済機能未登録の場合、P.38の画面が表示されます。 ※「生協サイト」を選択でご所属の大学生協の情報をご覧いただけます。